### A Guide to AHEPA Online Membership Presented by

Rosalind N. Ofuokwu, MBA-Director of Membership

- Review of key functions to navigate the membership website.
- You will learn how to:
  - ✓ Sign-on as first-time user
  - ✓ Manage personal account
  - ✓ Manage chapter/member account (for chapter officers only)
  - ✓ Download reports (for officers use only)
  - ✓ Chapter dues payment (for chapter officers only)

### Q. Where do I find the link for the Online Membership

- Open a web browser (Chrome, Internet Explorer, Microsoft Edge, Mozilla Firefox)
- Go to <u>www.ahepa.org >>click on JOIN>>click on Enter Here</u>
- You will be routed to the Sign-in Membership Home Page see below screen shot

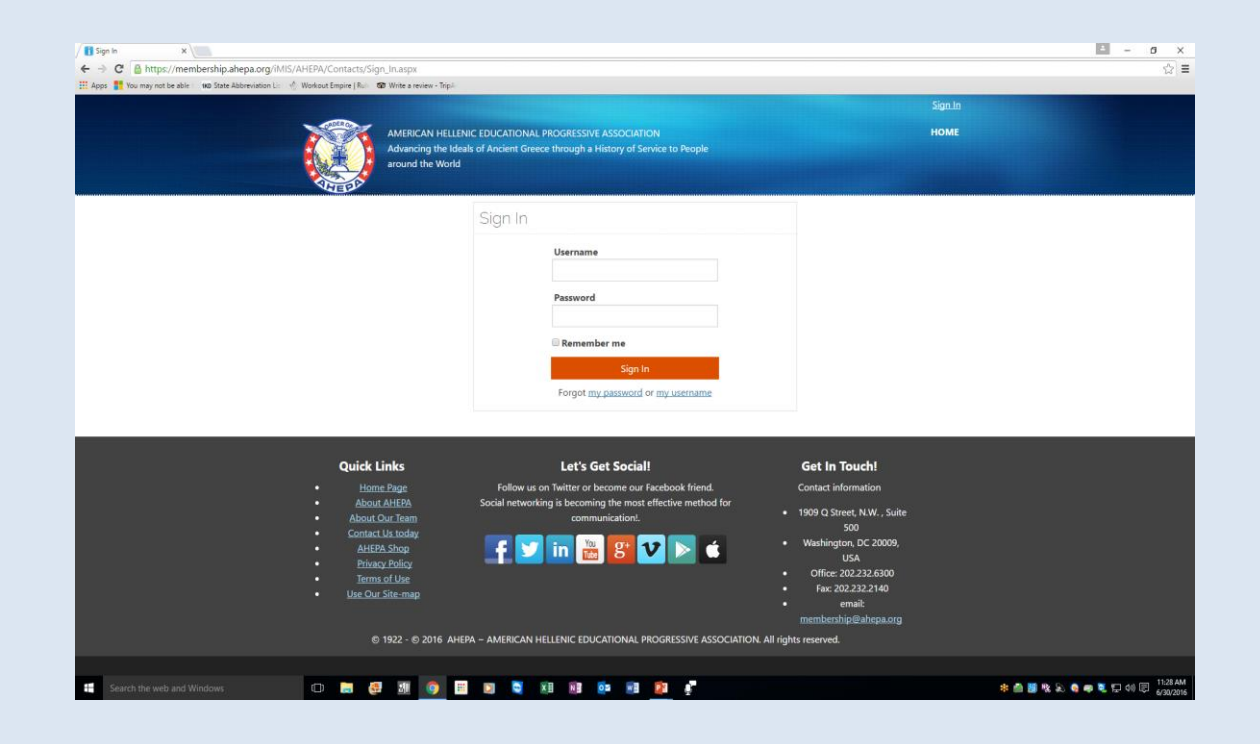

 At the Sign-in home page, click the 'Forgot my password' link

| 🚱 😔 🔻 🚹 http://membership.ahepa.org/iMIS/SignIn | ×                                                                                                    |                            |
|-------------------------------------------------|----------------------------------------------------------------------------------------------------|----------------------------|
| File Edit View Favorites Tools Help             |                                                                                                    | N - D - T - Day - 54       |
| 1⊕ Duggested bites ▼ 2 web blice Gallery ▼      |                                                                                                    | j ⊡ • ⊡ • ⊡ ⊯ • rage • san |
| AMERICA<br>Advancing                            | N HELLENIC EDUCATIONAL PROGRESSIVE ASSOCIATION<br>g the Ideals of Ancient Greece through a History of Service to People around the World | номе                       |
|                                                 | Sign In                                                                                                    |                            |
|                                                 | Username                                                                                                    |                            |
|                                                 | Password                                                                                                    |                            |
|                                                 | ☐ Remember me                                                                                                    |                            |
|                                                 | Sign In<br>Forgot <u>my password</u> or <u>my username</u><br><u>Create a new account</u>                                                |                            |

- A dialog box will open up see below
- In the 'Username' field, type an email address and hit submit (please note, the email address is the username and it is the valid email address on file at headquarters)

| 🚹 Contacts Dashboard 🛛 🗙 🚹 Sign In                                                                                                    | ×                                                                                                    |                                                                                                    | i – o ×                          |
|----------------------------------------------------------------------------------------------------|----------------------------------------------------------------------------------------------------|----------------------------------------------------------------------------------------------------|----------------------------------|
| ← → C 🔒 https://membership.ahe                                                                                                    | pa.org/iMIS/AHEPA/Contacts/Sign_In.aspx                                                                                                    |                                                                                                    | 53                               |
| AMERICAN<br>Advancing<br>around the                                                                                                    | HELLENIC EDUCATIONAL PROGRESSIVE ASSOCIATION<br>the Ideals of Ancient Greece through a History of Service to People<br>World                                                                                                    |                                                                                                    | Sign.In<br>HOME                  |
|                                                                                                    | Sign In                                                                                                    |                                                                                                    |                                  |
|                                                                                                    | Forgot my password                                                                                                    | O E X                                                                                                    |                                  |
|                                                                                                    | Password Request Enter the Username for your user account, then click Submit. We will ema to a page where you can easily create a new password. For Username pl your email address. *Username basil@ahepa.org Submit Cancel                                                                                                    | il you a link<br>sase use                                                                                                    |                                  |
| Quick Links<br>Home Page<br>About AHEPA<br>About Our Team<br>Contact Us today<br>AHEPA Shop<br>Privacy Policy<br>Terms of Use<br>Use Our Site-map | Let's Get Social<br>Follow us on Twitter or become our Facebook friend.<br>Social networking is becoming the most effective method for<br>communication!<br>Image: Image: Image | Get in Touch!<br>Contact information<br>1909 Q Street, N.W. , Suite<br>500<br>Washington, DC 20009,<br>USA<br>Office: 202.232.2140<br>Fax: 202.232.2140<br>memberabijio@ahepa.org |                                  |
| Search the web and Windows                                                                                                    | o 🛤 🖻 💿 🧑 🍋 🖬 🜌                                                                                                    | 📋 🔍 🐟 🔺 🧱 🥝 🔀 🕑 🕯                                                                                                    | ■ 紀 転 400 〒 1:00 PM<br>6/27/2016 |

- Once your email address is submitted, the system validates the address
- A dialog box will open see below, instructing members to check their inbox for instructions on resetting password. Click on close.

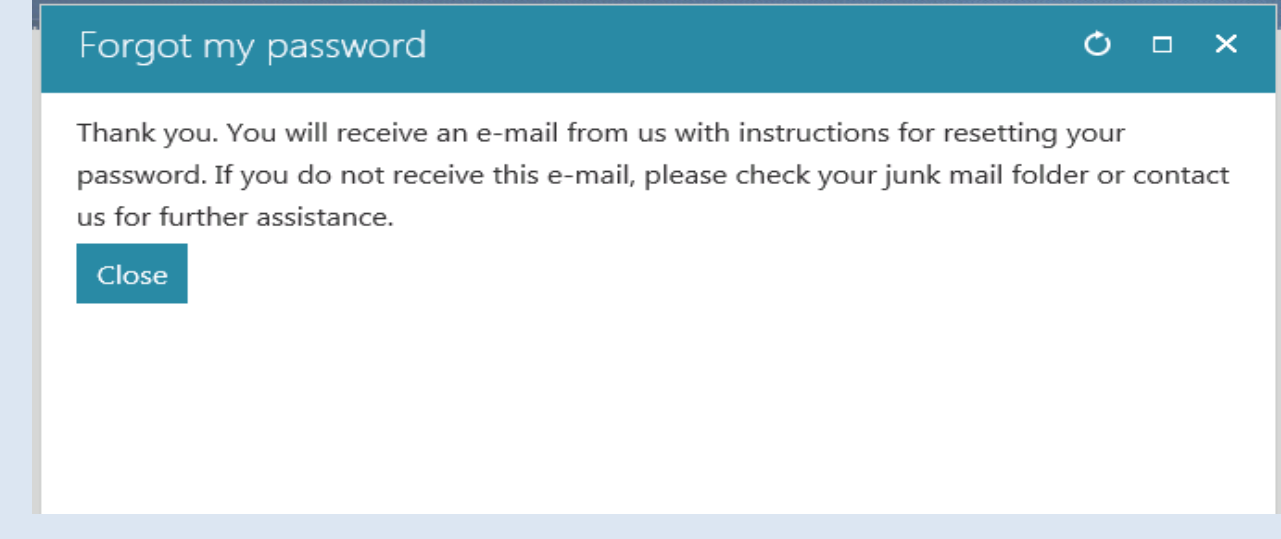

- In the email instruction, click on the link to reset your password.
- You will be routed to your member page.

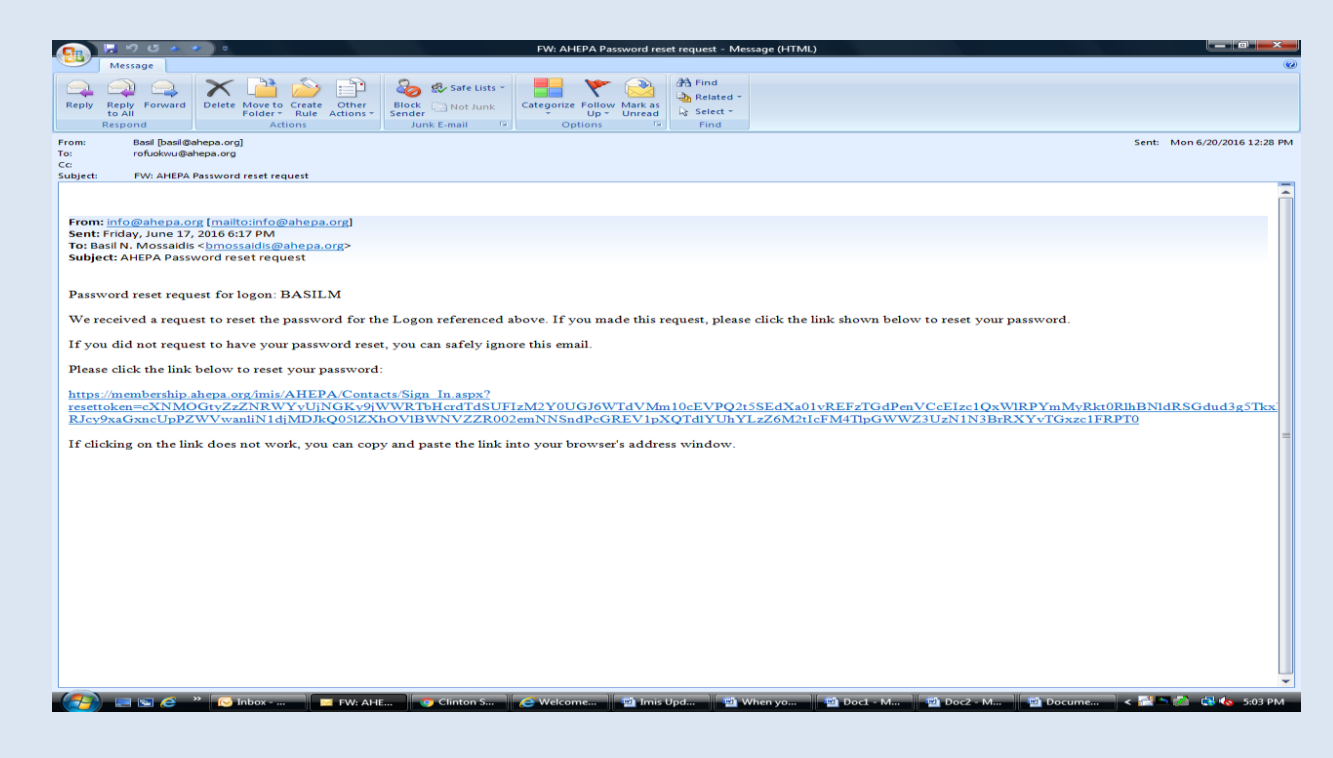

# Q. Unable to login (system not recognizing my email)

 Please email <u>membership@ahepa.org</u> and provide current email address and membershipid. Once email has been updated in the system, you will receive an email to re-activate your account by going to the Sign-in home page – see below screen shot, click the 'Forgot <u>my password</u>' link (follow instruction as provided on screen)

| File Edit View Favorites Tools Help       |                                                         |                                                                                                    |                          |
|-------------------------------------------|---------------------------------------------------------|----------------------------------------------------------------------------------------------------|--------------------------|
| 🍰 🕨 Suggested Sites 🔹 🗿 Web Slice Gallery | . •                                                     |                                                                                                    | 🔄 🔹 📾 🔹 🚍 👘 🔹 Page 🔹 Saf |
|                                           |                                                         |                                                                                                    | <u>Sign I</u> ı          |
|                                           | AMERICAN HELLENIC EDUCA<br>Advancing the Ideals of Anci | NTIONAL PROGRESSIVE ASSOCIATION<br>ent Greece through a History of Service to People around the World | номе                     |
|                                           | Sign                                                    | ı İn                                                                                                  |                          |
|                                           |                                                         | Username                                                                                              |                          |
|                                           |                                                         | Password                                                                                              |                          |
|                                           |                                                         | □ Remember me                                                                                         |                          |
|                                           |                                                         | Sign In<br>Forgot <u>my password</u> or <u>my username</u>                                            |                          |
|                                           |                                                         | Create a new account                                                                                  |                          |

### Q. How will Chapter know when a member pays online

A. When a member pays dues online, headquarters will send a notification to the chapter

# For Chapter officers: General Information on initiating/reinstating member online

✓ For chapter whose members were initiated online, in order for membership certificates be mailed, application forms <u>MUST</u> be mailed to headquarters (1909 Q St., NW, Ste 500, Washington, DC 20009) <u>OR</u> emailed to membership@ahepa.org.

#### **Q: Can Headquarters Collect Chapter Dues?**

- According to the IRS, we are a 501(c)(10) operating under a lodge system.
- If Headquarters is to collect chapter and district dues at varied amounts, we would not be operating under a lodge system and would therefore lose our exemption as a 501(c)(10) organization.
- However, if Chapters were to agree on a fixed amount for membership dues, Headquarters would be able to collect the chapter amount and issue the chapter's portion back to the chapter.

### **PAYMENT PAYMENT: CHAPTER OFFICER LEVEL**

Step 1: If you are a chapter officer, use your username to log in to your member page
Step 2: Click on the *"Chapter Group Payment"* tab (example circled in red).

|                              |                         |                                                    |         | Sign Out 👗 Hi, Be |
|------------------------------|-------------------------|----------------------------------------------------|---------|-------------------|
| AMERICAN HELLE               | NIC EDUCATIONAL PROGRES | SIVE ASSOCIATION<br>a History of Service to People |         |                   |
| around the World             |                         |                                                    |         |                   |
| AHERD?                       |                         |                                                    |         |                   |
|                              |                         | HOME CHAPTER GROUP PAYMENTS                        | REPORTS | DONATE EVENTS     |
| Ве Нарру                     |                         |                                                    |         |                   |
| Chapter President            |                         | Chanter Officers                                   |         |                   |
| 700-TESTCHAPT                |                         | Be Happy Chapter President                         |         |                   |
|                              | About Me History        |                                                    |         |                   |
|                              | My Details              |                                                    |         | /                 |
| Type                         | Work phone              |                                                    |         |                   |
| Paid through                 | Home phone              |                                                    |         |                   |
| 12/31/2017                   | Fax                     |                                                    |         |                   |
| You are not due for renewal. | Cell phone              |                                                    |         |                   |
|                              | Email                   | behappy@happy.com                                  |         |                   |
| Renew Now                    | Website                 |                                                    |         |                   |
|                              | Title                   | Chapter President                                  |         |                   |
|                              | Date of birth           |                                                    |         |                   |
|                              | Gender                  | Male                                               |         |                   |
|                              | Years of Service        | 1.00                                               |         |                   |
|                              | Membership ID           | A100707                                            |         |                   |
|                              | Join Date               | 1/1/2016                                           |         |                   |

### **DUES PAYMENT: CHAPTER OFFICER LEVEL**

- Once you click on the "Chapter Group Payment" tab, the member "Payment Selection" page opens
- Step 3: Select the members you are paying for by clicking on the payment box next to each member's name.
- > Once selection is completed, click on "Pay Cash Dues"

Pay Cash Dues

| Ì    | PDER O                 | AMERICAN HELLENIC EDUCAT<br>Advancing the Ideals of Ancier<br>around the World | IONAL PROGRESSIVE ASSOCIATION<br>It Greece through a History of Servi | l<br>ce to People      |         | Sign Out | HL.Be   |
|------|------------------------|--------------------------------------------------------------------------------|-----------------------------------------------------------------------|------------------------|---------|----------|---------|
|      |                        |                                                                                | НОМЕ                                                                  | CHAPTER GROUP PAYMENTS | REPORTS | DONATE   | EVENTS  |
| MyA  | <u>ccount</u> » Chapte | er Group Payments                                                              |                                                                       |                        |         |          |         |
| Op   | en Invoice             | es - Cash                                                                      |                                                                       |                        |         |          |         |
| - 1- |                        |                                                                                |                                                                       |                        |         |          |         |
| Chec | ked items will be      | added to your cart charges.                                                    |                                                                       |                        |         |          |         |
|      | Bill Date              | Name                                                                           | Title                                                                 |                        | Billed  | Amount   | Balance |
|      | 01/06/2017             | David Askin                                                                    | Membership Reinstati                                                  | ng Dues                |         | \$45.00  | \$45.00 |
|      | 01/06/2017             | Jones Callins                                                                  | Membership Renewal                                                    | Dues                   |         | \$45.00  | \$45.00 |
|      | 01/06/2017             | Philip Danos                                                                   | Membership Renewal                                                    | Dues                   |         | \$45.00  | \$45.00 |
|      | 01/06/2017             | Kenney Goody                                                                   | Membership Reinstati                                                  |                        | \$45.00 | \$45.00  |         |
|      | 01/06/2017             | Roger Hall                                                                     | Membership Reinstati                                                  | ing Dues               |         | \$45.00  | \$45.00 |
|      | 01/06/2017             | John Jones                                                                     | Momborship Ponowal                                                    |                        |         |          |         |
|      | 01/00/2017             | John Jones                                                                     | Membership Renewal                                                    | Dues                   |         | \$45.00  | \$45.00 |

### **DUES PAYMENT: CHAPTER OFFICER LEVEL**

- > Once you click on "Pay Cash Dues", you will be routed to the shopping cart
- Step 4: On the "Shopping Cart" page, you will see the list of members being paid for and the transaction total. Select "Payment Method" (Visa, MC, Disc, Amex). Click on "Submit Order" when complete.
- Note: The card address entered <u>MUST</u> match the credit card billing address. If the card address does not match, please click on "*Choose another address*" to update and click "*OK*" when finished

| AMERICAN I<br>Advancing t<br>around the V | HELLENIC EDUCATIONAL PROGRESSIVE ASSO<br>the Ideals of Ancient Greece through a History<br>World | OCIATION<br>y of Service to People |         |          |          |
|-------------------------------------------|--------------------------------------------------------------------------------------------------|------------------------------------|---------|----------|----------|
|                                           |                                                                                                  | HOME CHAPTER GROUP PAYMENTS        | REPORTS | DONATE   | EVENTS   |
| Account » Chapter Group Pa                | ayments                                                                                          |                                    |         |          |          |
|                                           |                                                                                                  |                                    |         | Continue | Shopping |
| hopping Cart                              |                                                                                                  |                                    |         |          |          |
| ame                                       |                                                                                                  |                                    |         |          |          |
| ems                                       |                                                                                                  |                                    |         |          |          |
| nere are no records.                      |                                                                                                  |                                    |         |          |          |
|                                           |                                                                                                  |                                    |         |          | Update   |
| ivoices                                   |                                                                                                  |                                    |         |          |          |
|                                           |                                                                                                  | 1                                  |         |          | _        |
| Invoice Number                            | Description                                                                                      |                                    | Balance |          | -        |
| N/A                                       | Renewal Fees - Jones Callins                                                                     |                                    | 45.00   | Pay Lat  | 21       |
| N/A                                       | Renewal Fees - Philip Danos                                                                      |                                    | 45.00   | Pay Lat  | 20       |
| N/A                                       | Renewal Fees - Kenney Goody                                                                      |                                    | 45.00   | Pay Lat  | at a     |
|                                           |                                                                                                  |                                    |         |          |          |
|                                           |                                                                                                  | Cart Charges                       |         |          |          |
|                                           |                                                                                                  | Invoice Total                      |         | 180.00   |          |
|                                           |                                                                                                  | TRANSACTION GRAND TOTAL            |         | 180.00   |          |

**FYI:** The *"Pay Later"* link is to remove a name from the shopping cart if the officer decides not to pay prior to completing the payment process.

### **DUES PAYMENT: CHAPTER OFFICER LEVEL**

- Step 5: Once the 'Submit Order" link is clicked to complete payment, an order confirmation page opens to view a receipt of your transaction.
- > A confirmation receipt of the transaction will be emailed to the email we currently have on file for you. You may also send the receipt to a different email address before exiting the page.
- Note: If you sent a confirmation receipt to more than one email, the system will record each email sent as an entry in your financial history.

|                     |                                   | Sign Out 🕹 Hi, Basi              | Q Keyword Sea         | arch     |
|---------------------|-----------------------------------|----------------------------------|-----------------------|----------|
|                     |                                   |                                  | HOME                  | REPORT   |
| MyAccount » Chapter | Group Payments                    |                                  |                       |          |
| Order Confir        | mation                            |                                  |                       |          |
|                     | Order of                          | AHEPA                            |                       |          |
|                     | Order of AHEPA, 1909 Q Street, NW | /, Ste 500, Washington, DC 20009 |                       |          |
| Order Date          | 4/26/2017                         |                                  |                       |          |
| Payment Method      | Visa *****9751                    |                                  |                       |          |
| Name on Card        | Basil Mossaidis                   |                                  |                       |          |
| Ship To             | Basil N. Mossaidis                |                                  |                       |          |
|                     | 808 Wage Dr SW                    |                                  |                       |          |
|                     | Leesburg, VA 20175-3420           |                                  |                       |          |
| -                   | UNITED STATES                     |                                  |                       |          |
| Item                |                                   | Quantity                         | Price                 | Total    |
| Invoice: Renewal Fe | es - Cary Mossaidis               | 1                                | 45.00                 | 45.00    |
|                     |                                   | Invoice Tota                     | i i                   | 45.00    |
|                     |                                   | TRANSACTIO                       | ON GRAND TOTAL        | 45.00    |
|                     |                                   |                                  |                       |          |
|                     |                                   | A confirmation is                | being sent to: basil@ | ⊛ahepa.o |
|                     |                                   | Send another copy to:            |                       | Send     |
| Ĥ                   |                                   |                                  |                       |          |

### **IMPORTANT NOTES**

- Officers or individual member can renew membership via credit card online. If you do not wish to pay for dues via credit card, Chapter officers must submit a check to headquarters along with chapter billing or payment list if paying for new or reinstating member, application form **must** accompany dues remittance as done previously. For Individual member paying dues via online chapter will be notified of payment
- Back dues cannot be paid online. Chapter officer paying back dues (years missed) for members should remit payment to headquarters for processing.
- The top four Chapter Officers have access to their chapter reports (Chapter President, Chapter Vice President, Chapter Secretary/Recording Secretary, and Chapter Treasurer).
- The top four district officers have access to the chapter reports within their district.

## MANAGING MEMBER INFORMATION (Chapter Officers)

• To manage members' information, click on **Chapter link (see arrow)** on the left corner of your page

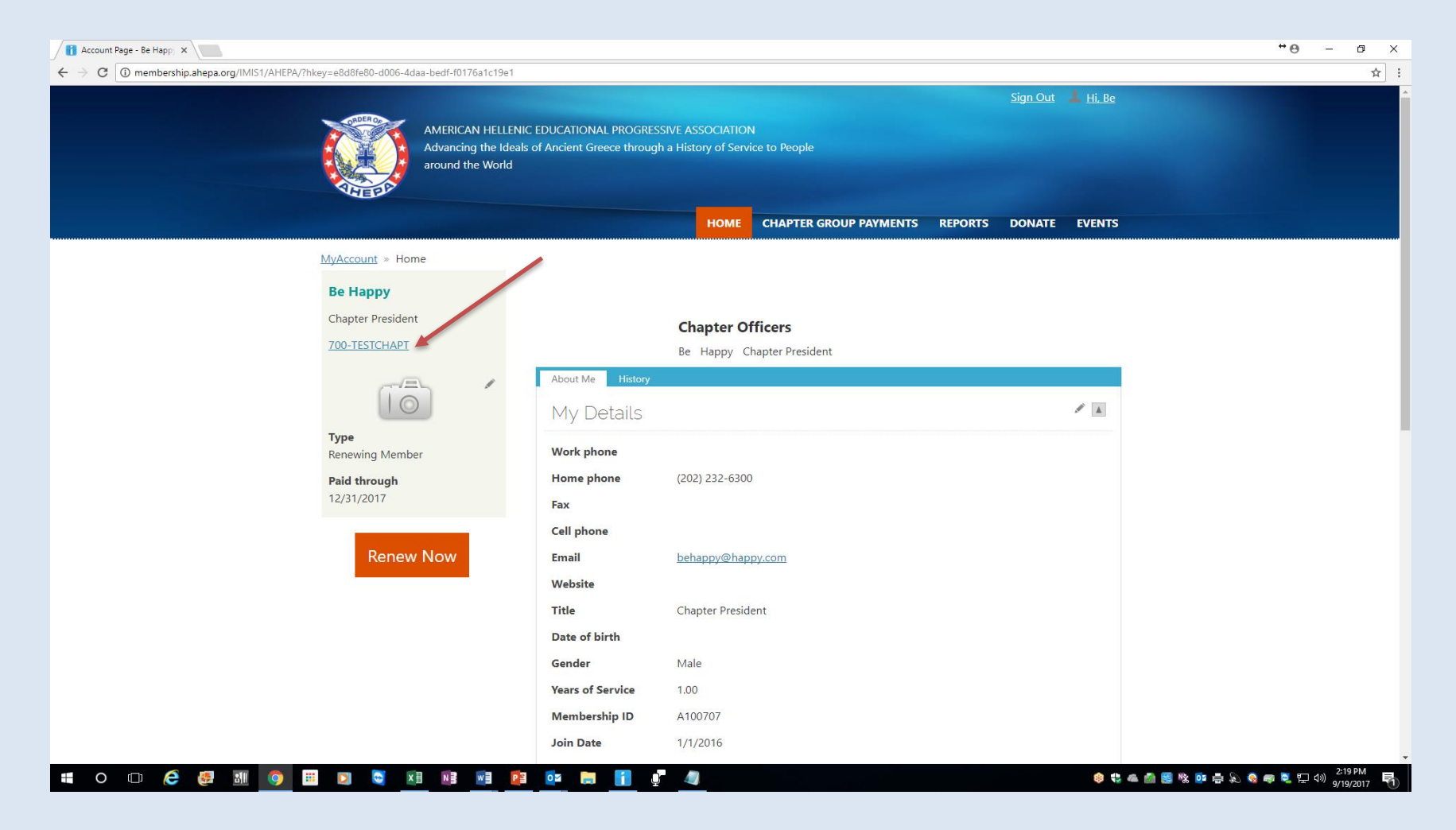

## MANAGING MEMBER INFORMATION (Chapter Officers)

At the chapter page, click on the member name you wish to update contact information (see below arrow); an edit dialog box opens up; click on the edit button (looks like a pen), once update is completed click on 'Save' – Note: You cannot edit your Title, Date of Birth, Gender, Years of Service and Membership ID, Join Date, so these fields will be greyed out.

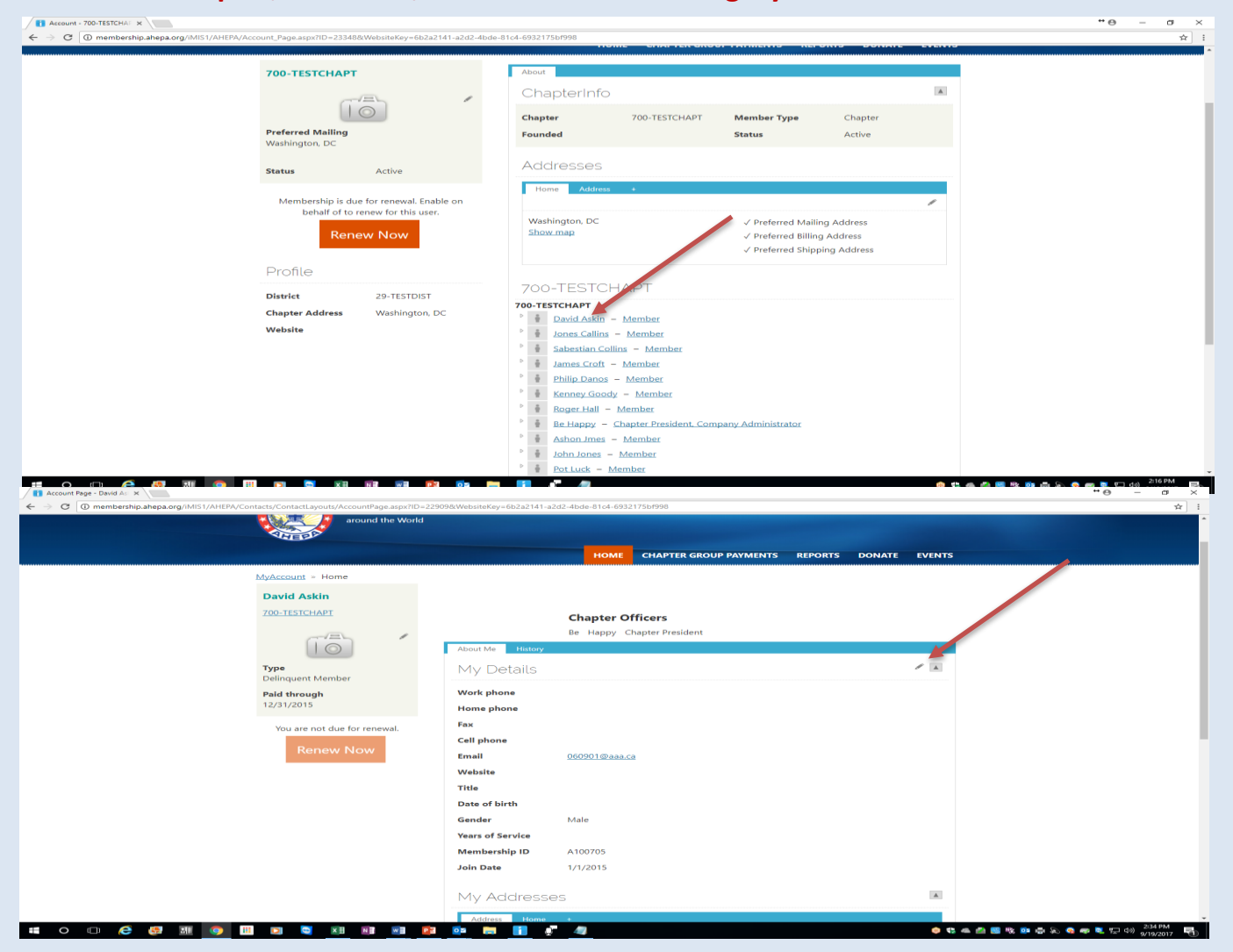

#### MEMBER PROFILE – ABOUT ME TAB

- Under the About Me tab, click on the pen in the right hand corner (see arrow) to edit your information.
- Note: You cannot edit your Title, Date of Birth, Years of Service, Membership ID or Join Date so these fields will be greyed out.

| About Me    | History |                      |
|-------------|---------|----------------------|
| My De       | tails   |                      |
| Work phon   | e       |                      |
| Home phor   | ne      |                      |
| Fax         |         |                      |
| Cell phone  |         |                      |
| Email       |         | membership@ahepa.org |
| Website     |         |                      |
| Title       |         |                      |
| Date of bir | th      |                      |
| Gender      |         |                      |
| Years of Se | rvice   |                      |
| Membershi   | ip ID   |                      |
| Join Date   |         |                      |

### MEMBER PROFILE – HISTORY TAB

- Under the History Tab, you can view recent transactions, interactions and billing history.
- For example, once you pay your membership dues online or any other transaction, you will be able to view the transaction on this tab

| 100011                        | it fransa                                     | ctions        |         |        |             |
|-------------------------------|-----------------------------------------------|---------------|---------|--------|-------------|
| Orde                          | er Number                                     | Order Date    | Туре    | Amount | Balance     |
| Ther                          | e are no recor                                | ds.           |         |        |             |
| Recen                         | t Interac                                     | tions<br>Type | Subject | Ov     | wner        |
| Recen                         | te<br>ere are no reco                         | Type<br>ords. | Subject | Qv     | wner        |
| Recen<br>Da<br>The<br>Billing | t Interac<br>te<br>ere are no reco<br>History | Type<br>ords. | Subject | Qv     | <u>vner</u> |

### **REPORTS DOWNLOAD**

 To view/download reports, click the *Reports tab* in the top right corner and then click on the link labeled *IQA Reports* which takes you to the report page to download chapter rosters; member labels & chapter billing (Chapter Billing download for Chapter Officers only)

| Account Page - Be Happ X                                                                                                    |                                                                                                    |                                                     | - 0 ×                                 |
|----------------------------------------------------------------------------------------------------|----------------------------------------------------------------------------------------------------|-----------------------------------------------------|---------------------------------------|
| $\leftrightarrow$ $\Rightarrow$ C $\textcircled{O}$ membership.ahepa.org/IMIS1/AHEPA/?hkey=e8d8fe80-d006-4daa-bedf-f0176a1c19e1 |                                                                                                    |                                                     | ☆                                     |
| AMERICAN HELLENIC<br>Advancing the Ideals<br>around the World                                                                   | C EDUCATIONAL PROGRESSIVE ASSOC                                                                     | Sign.Out 🔺 Hi, Be<br>IATION<br>of Service to People |                                       |
|                                                                                                    | H                                                                                                   | CHAPTER GROUP PAYMENTS REPORTS DONATE EVENTS        |                                       |
| MyAccount >> Home<br>Be Happy<br>Chapter President<br>700-TESTCHAPT                                                             | <b>Chapt</b><br>Be Hap                                                                              | <b>er Officers</b><br>py Chapter President          |                                       |
| Type<br>Renewing Member<br>Paid through<br>12/31/2017                                                                           | About Me History<br>My Details<br>Work phone<br>Home phone (202) 23                                 | 2-6300                                              |                                       |
| Renew Now                                                                                                    | Fax<br>Cell phone<br>Email <u>behappy</u><br>Website<br>Title Chapter                               | @happy.com<br>President                             |                                       |
|                                                                                                    | Date of birth       Gender     Male       Years of Service     1.00       Membership ID     A100707 |                                                     |                                       |
| # O D 💪 🥵 M 🎯 🖽 🖻 😋 🛤 🕫 😰                                                                                                    | Join Date 1/1/2010                                                                                  | 6<br>• <b>*</b>                                     | - 🗠 🎽 🚟 🎕 📴 🖶 💫 😪 🛹 💐 💬 🕪 2:19 PM<br> |

### **REPORTS DOWNLOAD**

- At the report page, the below screen will appear. Choose the reports you wish to view by selecting the report via the **drop down menu** where it says *Select a query*. Select desired report by clicking on the drop down report menu. Once the report is selected, click on **Export** and on the **Excel icon** to download the report. Once download is completed, click on the download file
- Note: for District or National officers, to select by Chapter number, enter (3) characters- e.g. for chapter 1 enter 001. By District number enter (2) characters e.g. for district 1 enter 01. For International chapters, to select by chapter (5) characters, e.g. Greece to select chapter 001, first enter for 'HJ' followed by the (3) chapter character (HJ001) for Canada 'CJ' followed by the chapter number and so forth

| IQA Reports  | × /                         |                                        |                            |                                            |                    |                      |                   |                                                                                        |                      |                     |                 |                                |          |           |         | ••• –   | 0                    | $\times$ |
|--------------|-----------------------------|----------------------------------------|----------------------------|--------------------------------------------|--------------------|----------------------|-------------------|----------------------------------------------------------------------------------------|----------------------|---------------------|-----------------|--------------------------------|----------|-----------|---------|---------|----------------------|----------|
| ← → C ① memb | pership.ahepa.org/iMIS1/AHE | PA/Reports/IQA_reports/                | AHEPA/IQA/IQ/              | Reports.aspxi                              | hkey=c0            | f8d98-a103-4         | 157f-af25         | -4ea3b8283d25                                                                          |                      |                     |                 |                                |          |           |         |         |                      | ér :     |
|              |                             |                                        | AMERIC<br>Advanc<br>around | CAN HELLENI<br>ing the Ideals<br>the World | C EDUC/<br>of Anci | TIONAL PR            | OGRESS<br>through | IVE ASSOCIATI<br>a History of Se                                                       | ON<br>rvice to Peopl | e                   |                 | Sign Out                       | 👗 Hi, Be |           |         |         |                      | Î        |
|              |                             |                                        |                            |                                            |                    |                      |                   | номі                                                                                   | СНАРТЕ               | R GROUP PAYMENTS    | REPORTS         | DONATE                         | EVENTS   |           |         |         |                      |          |
|              |                             | MyAccount =                            | Reports » IC               | 2A reports                                 |                    |                      |                   |                                                                                        |                      |                     |                 |                                |          |           |         |         |                      |          |
|              |                             | Please clic<br>IOA Rep<br>Select a qu  | ek the gre<br>borts<br>ery | Chapter Ac                                 | icon  <br>tive Ros | ter                  | v to c            | iownload                                                                               | the data.            | Export •            | Repo<br>IQ<br>M | orts<br>A reports<br>ember Lei | -        |           |         |         |                      |          |
|              |                             | DistrictID                             | ChapterID                  | MemberlD                                   | Prefix             | Eull<br>Name         | Suffix            | Full Address                                                                           | BirthDate            | Excel               |                 |                                |          |           |         |         |                      |          |
|              |                             | 29-<br>TESTDIST                        | 700-<br>TESTCHAPT          | A100701                                    |                    | Jones<br>Callins     |                   | 1909 Q<br>Street NW<br>Ste 500<br>Washington,<br>DC 20009-<br>1050<br>UNITED<br>STATES |                      | 051202@aaaa.ca      |                 |                                |          |           |         |         |                      |          |
|              |                             | 19-<br>NATIONAL                        | 700-<br>TESTCHAPT          | A233531                                    | Atty               | Sabestian<br>Collins |                   | 1900 S St.,<br>NW<br>Washington,<br>DC 20009<br>UNITED<br>STATES                       | 01/01/1974           | ngoziima@vision.net |                 |                                |          |           |         |         |                      |          |
| ÷ 0          | e 🥴 📶 🥥                     | ···· ··· ··· ··· ··· ··· ··· ··· ··· · | × EI                       | w 🖬 🛛 😰 😫                                  | 0                  | -                    | 0                 | 4                                                                                      |                      |                     |                 |                                | 🐠 🤹 🦛    | a 👘 🔠 🆎 🚥 | 🖶 🔊 🧠 🖷 | 🔍 🚛 də) | 2:05 PM<br>9/19/2017 | 5        |

• An excel dialog box opens (see below screen) asking if you trust the file, click "YES" to complete the download

## **REPORTS DOWNLOAD**

 Chapter Officers: Please note when downloading delinquent roster, select by 'Paid Through Date' – which is by date range – online delinquency range starts from the year 12/31/2010 – 12/31/2017

### **CHAPTER BILLING**

• To view/download chapter billing, click the *Reports tab* in the top right corner and then click on the link labeled *Chapter Billing* which takes you to the report page to download the report

| AMERICAN HELLENIC EDUCATIONAL PROGRESSIVE ASSOCIATIO<br>Advancing the ideals of Ancient Greece through a History of Serv<br>around the World | ce to People                   | San.Out       |
|----------------------------------------------------------------------------------------------------|--------------------------------|---------------|
| номе                                                                                                    | CHAPTER GROUP PAYMENTS REPORTS | DONATE EVENTS |

• To print the billing, click on the **PDF** icon to download for print

| 1                        | of 1 ▷ ▷〗             | Fin                | d   Next  |
|--------------------------|-----------------------|--------------------|-----------|
| ORDER OF                 | RETURN TO NATIONAL HE | ADQUARTERS, WITH R | EMITTANCE |
| AHEPA                    | CHAF                  | TER BILLING        |           |
| Founded July 26,<br>1922 | APPLICATION FOR NE    | W AND REINSTATED M | EMBERS    |
|                          | MUST ACC              | OMPANY THIS FORM   |           |
|                          |                       |                    | Page: 1   |
| DISTRICT                 | CHAPTER NO. & LOCATIO | N                  |           |
| 04                       | 515-BASIL N MOSSAIDIS | i                  | DATE      |
| ~~                       | Broomall PA           |                    | 2/8/2018  |
|                          |                       |                    |           |

### **REPORTS DOWNLOAD – MEMBERSHIP CARDS**

• To print membership cards, click on the **Reports tab** on the right corner of your profile page and click on the link labeled **Membership Cards** 

| S. Sand     G. Reynound Sanath            |                             |                 |              |        |  |
|-------------------------------------------|-----------------------------|-----------------|--------------|--------|--|
|                                           | HOME CHAPTER GROUP PAYMENTS | REPORTS         | DONATE       | EVENTS |  |
| MyAccount = Reports = Membership Cards    |                             | -               |              |        |  |
| Enter Member ID: (or leave blank for all) |                             | Reports         |              |        |  |
| Transaction Date (mm/dd/yyyy):            | Date (mm/dd/yyyy):          |                 | IQA reports  |        |  |
| Check Number:                             |                             | Chapter Billing |              |        |  |
|                                           |                             | Memb            | er Label     |        |  |
| Run Report                                |                             | Memb            | ership Cards |        |  |

- You may download cards by:
- MemberID
- Check Number
- Transaction Date (This option is ONLY for online credit card payment)
- Click **Run Report**.
- At the membership card report page, click on the *Save Icon*
- Click on PDF to complete download (please make sure pop-up is unblocked)

### **REPORTS DOWNLOAD – MEMBER LABELS**

- To print labels, click on the **Reports tab** on the right corner of your landing page and click on the link labeled **Member Label and below screen appears**
- Note: for District or National officers, to select by Chapter number, enter (3) characters. By District number enter (2) characters. For International chapters, to select by chapter (5) characters, e.g. Greece to select chapter 001, first enter 'HJ' followed by the (3) chapter character (HJ001) for Canada 'CJ' followed by the chapter number and so forth

| 🚹 MemberLabelWeb 🛛 🗙                          |                                                                                                    | *0 - a :  |
|-----------------------------------------------|----------------------------------------------------------------------------------------------------|-----------|
| ← → C ① membership.ahepa.org/iMIS1/AHEPA/Repo | orts/Member_Label/IQA_Reports/MemberLabelWeb.aspx?hkey=7f3a13ed-1167-44e3-9480-7684617a8f11                  | ☆         |
|                                               | Sian Out 🗼 Hi, Be                                                                                            |           |
|                                               |                                                                                                    |           |
|                                               | HOME CHAPTER GROUP PAYMENTS REPORTS DONATE EVENTS                                                            |           |
|                                               | MvArcount > Reports > Member Label                                                                           |           |
|                                               |                                                                                                    |           |
|                                               | After you run the report, you can download the data as a pdf by clicking the save button Early and selecting |           |
|                                               | PDF IQA reports                                                                                              |           |
|                                               |                                                                                                    |           |
|                                               | Member Label                                                                                                 |           |
|                                               | State/Province: < select state> •                                                                            |           |
|                                               | Zip Code:                                                                                                    |           |
|                                               | Order results by: Chapter *                                                                                  |           |
|                                               |                                                                                                    |           |
|                                               |                                                                                                    |           |
|                                               | Run Report                                                                                                   |           |
|                                               |                                                                                                    |           |
|                                               |                                                                                                    |           |
|                                               |                                                                                                    |           |
|                                               |                                                                                                    |           |
|                                               |                                                                                                    |           |
|                                               |                                                                                                    |           |
|                                               |                                                                                                    |           |
|                                               |                                                                                                    |           |
|                                               |                                                                                                    |           |
|                                               |                                                                                                    |           |
|                                               |                                                                                                    |           |
|                                               |                                                                                                    |           |
|                                               |                                                                                                    |           |
|                                               |                                                                                                    |           |
|                                               |                                                                                                    |           |
|                                               |                                                                                                    |           |
|                                               |                                                                                                    | 2.52.01.4 |

### REPORTS DOWNLOAD – MEMBER LABELS

#### Member Labels

- Click Run Report.
- Once the labels appear, click on the *Save Icon* (circled below) and click on the link in order to export the labels to a PDF document or Word.
- Insert Avery 5160 or 5960 return labels in your printer tray and print
- If printing from Word, go to Page Layout and select 3 columns before printing

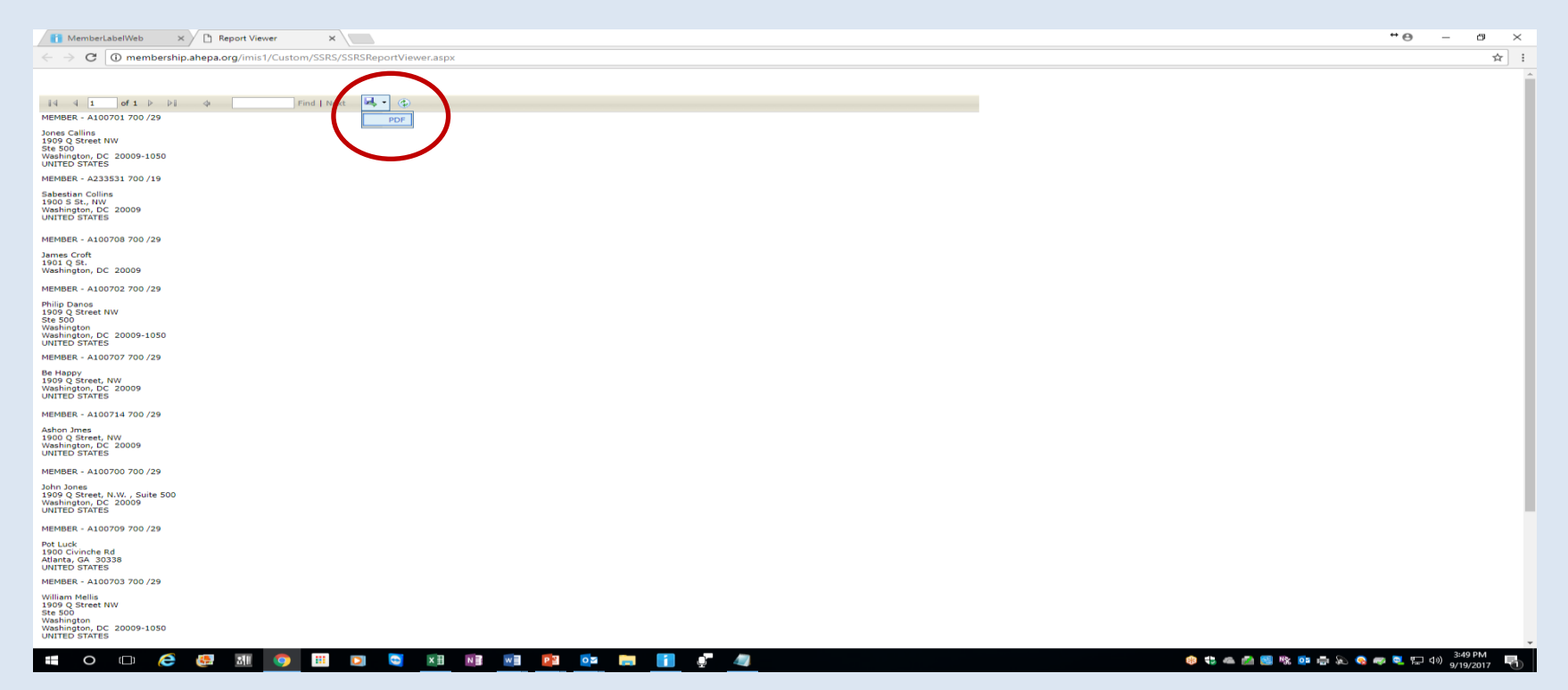

## **General Information**

- Please feel free to contact headquarters at <u>membership@ahepa.org</u> should you have any questions
- Membership website: Go to <u>www.ahepa.org</u>
   >click on JOIN>>click on Enter Here
- Video tutorial link on how to navigate the site:some features/procedures may have changed or updated since launch of 2016)
   <a href="http://bit.ly/2qvgTF5">http://bit.ly/2qvgTF5</a>